| Document name:         | Home IoE implementation                                 |
|------------------------|---------------------------------------------------------|
| Copyright information: | Content is made available under a Creative Commons      |
|                        | Attribution-NonCommercial-ShareAlike 4.0 Licence        |
| OpenLearn course       | Internet of everything                                  |
| OpenLearn url:         | http://www.open.edu/openlearn/science-maths-            |
|                        | technology/internet-everything/content-section-overview |

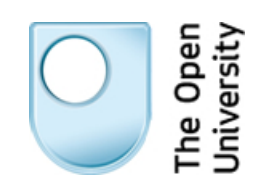

## Packet Tracer – Home IoE Implementation

## Scenario

In this Packet Tracer scenario, Bob has begun to implement the IoE in his home. You can explore the variety of devices and manipulate environmental factors to see the impact on sensors and actuators. You can also configure some basic settings including IP addressing for a sensor and security settings for the gateway router. Finally, you can verify that all the devices in the home have IP connectivity.

**Note:** This document is a supplement, but not a replacement, for the video demonstration. The video demonstration is the primary source for how to navigate this activity.

## Tasks

- Open the Packet Tracer Home IoE Implementation.pkz file.
  - Select the Tools menu to hide the toolbars to provide more room for navigating the activity.
  - There are three clusters to explore: Home, ISP-Connection, and ISP-Internet.
- Click **ISP-Internet** to open and explore the cluster.
  - Click Fast Forward Time to force the network to converge.
  - Click Pda1 > Desktop > Web Browser.
  - Enter the www.home.net URL and click Go.
  - Click the **YOUR HOME SECURITY** link to see the Home Master Control page.
  - Click the floor plan to see the sensor control panel.
  - Close the Web Browser and the Pda1 windows, and click Back.
- Click **Home** to open and explore the cluster.
  - Explore the wired and wireless devices.
  - Verify that each sensor has received IP addressing information. Click any sensor > Desktop > IP
    Configuration. Some devices may not have a Desktop tab. If so, click the GUI tab.
- Follow the instructions in the video demonstration to complete the following tasks:
  - View and cause a change to the **Thermostat** sensor.
  - View and cause a change to the **Sprinkler Actuator**.
  - View and cause a change to the Light Actuator.
  - View and cause a change to the **Garage-Smoke-Detector**.
- Configure wireless settings on the Home Gateway router.
  - Click Home Gateway > GUI.
  - The **Home Gateway** router requires the following settings:
    - 1) Change the **Router IP** address to **10.10.10.1**.
    - 2) Change the **Network Name (SSID)** to **MyHomeWLAN**.
    - 3) Change the Security Mode to WPA2 and use the password HomeWLAN.
    - 4) Change the Router Access password to myhomeonly.

Note: Scroll to the bottom of each page and click Save Settings.

• Verify that the devices received new IP addressing.

- Open a wired device, toggle its **DHCP** and **Static** setting, and then wait for the device to receive new IP addressing.
- Alternatively, you can click **Power Cycle Devices** to restart all devices. This is equivalent to turning off and turning on all devices.
- Click Fast Forward Time to accelerate the process.
- Configure the **BR.1 Smoke-Detector** sensor with static IP addressing.
  - Click BR.1 Smoke-Detector > Desktop > IP Configuration.
  - Set the **IP Configuration** to static and enter the following IP address settings:
    - IP Address: 10.10.10.50
    - Subnet Mask: 255.255.255.0
    - Default Gateway: 10.10.10.1
- Configure each of the wireless devices with the appropriate security settings; for example:
  - Click Wind and Water > Config tab > Wireless0 (on the left).
  - For the **SSID** value, enter **MyHomeWLAN**.
  - Under Authentication, click WPA2-PSK and enter HomeWLAN for the Pass Phrase.
  - Repeat the above process for all wireless devices.
  - Verify that all the wireless devices are now connected to **Home Gateway** and have received IP addressing.
- Investigate the **Packet Tracer Home IoE Implementation.pkz** file on your own.